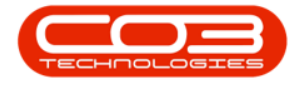

We are currently updating our site; thank you for your patience.

# CONTRACTS

## **RENTAL CALCULATOR**

Ribbon Access: Contract > Contracts

- Select the Site
- Click on the 'Row Selector' in front of the contract.
- Click on the 'Rental Information' tab.

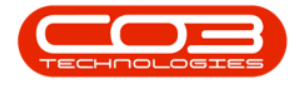

## **Rental Calculator**

| CO0000004<br>CO0000005             | Cost Per Copy | Careat Uille Caulta     |                                  |                           |                 |             | -        |
|------------------------------------|---------------|-------------------------|----------------------------------|---------------------------|-----------------|-------------|----------|
| C00000005                          |               | Polest mills Centle     | H0P001                           | Hope Works                | Test Comment C  | 07 Apr 2014 | 07 Ap    |
| and the second state of the second | Cost Per Copy | Forest Hills Centre     | DER001                           | Derton Technologies       | ContractOrderNo | 01 Mar 2014 | 01 Ma    |
| C00000006                          | Cost Per Copy | Forest Hills Centre     | OFF001                           | Office Supplies Unlimited |                 | 22 Apr 2014 | 22 Ap    |
| C00000007                          | Cost Per Copy | Forest Hills Centre     | OFF001                           | Office Supplies Unlimited |                 | 07 Jan 2014 | 07 Jar   |
| C0000008                           | Cost Per Copy | Forest Hills Centre     | YES001                           | Young Electric            | abc123          | 07 May 2014 | 07 Ma    |
| C00000009                          | Cost Per Copy | Forest Hills Centre     | DER001                           | Derton Technologies       |                 | 07 May 2014 | 07 Ma    |
| C00000010                          | Cost Per Copy | Jolly Farm Centre       | H0P001                           | Hope Works                |                 | 07 May 2014 | 07 Ma    |
| C00000011                          | Cost Per Copy | Main                    | WE\$001                          | Westwood Dynamic          | ContractOrderNo | 09 May 2014 | 09 Ma    |
| C00000012                          | Cost Per Copy | South Riding Centre - F | i TIA001                         | Titan Group               |                 | 16 May 2014 | 16 Ma    |
| C00000013                          | Cost Per Copy | South Riding Centre     | TIA001                           | Titan Group               |                 | 16 May 2014 | 16 Ma    |
| C00000014                          | Cost Per Copy | Main                    | TIA001                           | Titan Group               |                 | 16 May 2014 | 16 Ma    |
| C00000015                          | Cost Per Copy | Main                    | TIA001                           | Titan Group               |                 | 20 May 2014 | 20 Ma    |
| C00000017                          | Cost Per Copy | Main                    | TIA001                           | Titan Group               |                 | 17 Jun 2014 | 17 Jur   |
| C00000018                          | Cost Per Copy | Main                    | SAM001                           | Samanthas Diner           |                 | 09 Jul 2014 | 09 Jul 2 |
| 00000019                           | Cost Per Copy |                         | OFF001 Office Supplies Unlimited |                           |                 | 28 Jul 2014 | 28 Jul 2 |

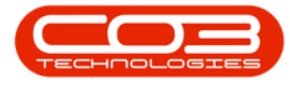

### • Click on the 'Add Record' button

| ٠                    |                              | Contract             | s Browser Contra         | ct No.: CO00      | 00004         |                 |                                   | o X      |
|----------------------|------------------------------|----------------------|--------------------------|-------------------|---------------|-----------------|-----------------------------------|----------|
| Add                  | Edit Delete                  | Config Excel         | Asc Desc                 | Options -         | Refresh Re    | ul              |                                   |          |
| Site :<br>Listing De | Durban<br>tails   Items   No | otes   Documents   E | vent History Rental Info | ormation   Invoic | es   Cr Notes | View Contracts: | □N New<br>□R Release<br>☑A Active | ed v     |
|                      |                              |                      |                          |                   |               |                 |                                   | ^        |
|                      |                              |                      |                          |                   |               |                 |                                   | v        |
| - Rental Info        | ormation History-            |                      |                          |                   |               |                 |                                   |          |
| Order                | No                           | OrderValue           | ValueForRental           | RentalPeriod      | PeriodType    | InterestRate    | InterestMethod                    | DealR    |
|                      |                              |                      |                          |                   |               |                 |                                   |          |
| <u> </u>             |                              |                      |                          |                   |               |                 |                                   | <u>)</u> |

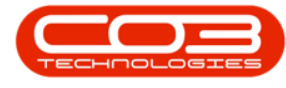

- The Rental Calculator screen will come up.
- Click on the 'Save Record' button.
  - Note: This calculates the Rental amount. It does not add or adjust your current rental fee. You will still need to add a Rental Fee on the Contract Item.
  - This Rental Information History is required in order to use the '<u>Interest Rate Adjustment</u>' functionality.
- Add a *Note* to define this rental structure.
- *Rental Factor:* Type in a rental factor, if required. Select 'Compute' this will calculate the Contract Value withe the rental factor for the 'Applied Rental'.
- *Computed Rental:* This field will populate when you select the Order No. Any changes to the Contract Value, etc. means you'll need to click on 'Compute' to recalculate this field.
- Type in an *interest variance*, if required.
- The *Interest Rate* is populated by the latest effective <u>interest rate</u> configured on the system.
- The *Rental Period* pulls through from what is configured on the contract.
- The *Sales Order* and *Contract Value* will pull through. You can change the contract value if required.
- Search for and select the 'Sales *Order*' for the New Deal that was raised to create this contract.

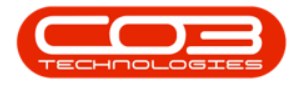

## **Rental Calculator**

|                     |                |           |      |          | Rental Ca | lculator             |                 |   |
|---------------------|----------------|-----------|------|----------|-----------|----------------------|-----------------|---|
| Save Cancel         |                |           |      |          |           |                      |                 |   |
| Contract Informatio | n              |           | -    |          |           | - Rental Note -      | - V             |   |
| Contract No. :      | C00000004      |           |      |          |           | Date :<br>Employee : | 28 Jul 2014     |   |
| Customer :          | H0P001 Hope We |           |      | xks 🔅    |           |                      | Belinda Sharman |   |
| Period :            | 60             | Type : m  |      | Months   |           | Notes :              | Monthly Rental  | ~ |
| Rental Detail       |                |           | _    |          |           |                      |                 |   |
| Order No.:          | OR000          | 00001     |      | 2        | <u>a</u>  |                      |                 |   |
| )rder Value :       | 28500          |           |      |          |           |                      |                 |   |
| Contract Value :    | 28500          |           |      |          | 35.0      |                      |                 |   |
| Rent Period :       | 60             | Type:     | m    | Months   | Q         |                      |                 |   |
| nterest Rate :      | 8              | Method    | I: V | Variable | ۵         |                      |                 |   |
| nterest Variance:   | 0.5            |           |      |          |           |                      |                 |   |
| Computed Rental:    | 584.72         | 211428209 | 61   |          |           |                      |                 |   |
| Rental Factor:      | 1.2            |           | _    |          |           |                      |                 | Y |
| Computed Rental 2   | 34200          |           |      |          |           |                      |                 |   |
| opplied Rental:     | 34200          |           | _    |          | Compute   |                      |                 |   |
|                     |                |           |      |          |           |                      |                 |   |
|                     |                |           |      |          |           |                      |                 |   |
|                     |                |           |      |          |           |                      |                 |   |
|                     |                |           |      |          |           |                      |                 |   |
|                     |                |           |      |          |           |                      |                 |   |
|                     |                |           |      |          |           |                      |                 |   |
|                     |                |           |      |          |           |                      |                 |   |
|                     |                |           |      |          |           |                      |                 |   |
|                     | _              | _         | _    | _        |           |                      |                 | - |

#### MNU.112.042